# <u>12PB アップデート操作手順書</u> 本体の USB端子に更新用ファイルの記録された USB メモリーを

本体のUSB端子に更新用ファイルの記録されたUSBメモリー 接続して、本機のファームウェアを更新します。

#### ご注意

- ソフトウェアの更新中にメモリーを抜いたり、電源コードを抜か ないでください。ACアダプターを接続してください。
- ソフトウェアの更新中に他の操作はできません。また、更新中は 中止できません。

#### お知らせ

- ・USBメモリーが正しく接続されているか確認してください。
- 本機はFAT32/16でフォーマットしたUSBメモリーに対応しています。お手持ちのパソコンでUSBメモリーをフォーマットするときは、下記の設定でフォーマットしてください。ファイルシステム:FAT32アロケーションユニットサイズ:標準のアロケーションサイズ
- ・更新用ファイルはUSBメモリーのルートディレクトリに保存してください。
- USBメモリーには更新用ファイル以外のファイルは入れないでく ださい。
- ・ USBメモリーに保存する更新用ファイルは最新のもの一つだけに してください。
- USBメモリーを本機に接続するときは、USB延長ケーブルを使用しないでください。USB延長ケーブルを使用すると本機が正しく動作しないことがあります。

### パソコンを使用してUSBメモリーにファームを保存する

ダウンロードしたファームウェアはZIP形式で圧縮されています。 解凍した後にUSBメモリーへ「UPG\_ALL」フォルダを保存します。

| (         |         | ファイル                                           |
|-----------|---------|------------------------------------------------|
| USBメモリー)- | UPG_ALL | 8553_linux_demo_dbg.bin<br>mt8553_bl_linux.bin |

## ファームウェアを更新する

1 プレーヤーにUSB メモリーを接続する

USBメモリーの接続 / 取り外しのときは、本機の電源をオフにしてください。

- 2 停止中に設定メニュー画面を表示する 「設定」ボタンを押します。
- 3 [基本設定]を選んで決定する
   ▲/▼ボタンで選んで、「決定」ボタンを押します。
- 4 [システム]を選んで決定する
   ▲/▼ボタンで選んで、「決定」ボタンを押します。
- 5 [アップグレード]を選んで決定する ▲/▼ボタンで選んで、「決定」ボタンを押します。
- 6 [USB/SD] を選んで決定する
   ▲/▼ボタンで選んで、「決定」ボタンを押します。

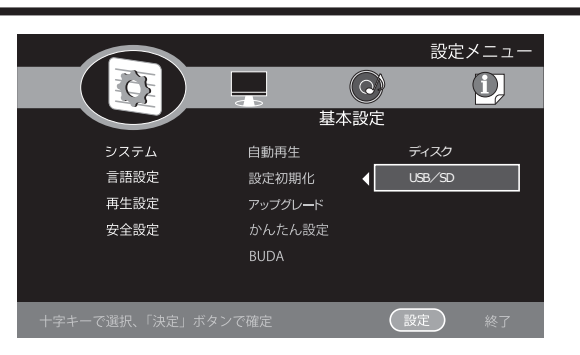

※USBメモリー(100MB以上)をご用意ください。

●更新用ファイルのチェック中に下記の画面が表示されます。

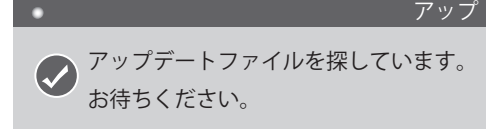

※下記表示が出たときは ₩ボタンを押して「取消」してください。 「お知らせ」の内容を確認の上、今一度①からやり直してください。

| •                               |                              | アップ |
|---------------------------------|------------------------------|-----|
| <ul><li> 更新フ 更新フ 更新フ </li></ul> | ァイルがみつかりません。<br>ァイルを入れてください。 |     |
|                                 | 取消                           |     |

●ソフトウェアの更新が始まり、下記の画面が表示されます。

| • |                   | アップ    |
|---|-------------------|--------|
| 0 | アップデート<br>お待ちくださ( | しています。 |
|   |                   |        |

- ●更新が終了すると、本機が自動で再起動します。
- 7) 初期設定を行った後に電源を切る

再起動したあとに、[かんたん設定]が表示されます。再度設 定をしてください。 その後、本体側面の電源スイッチを「OFF」にしてください。

8 メモリーとACアダプター接続を取り外す

ACアダプターの接続を外して2~3分放置してください。 ACアダプターを抜かない/時間をおかないまま電源スイッチ を「ON」にすると再び「かんたん設定」が表示されます。

- ソフトウェアのバージョンを確認する
- 1 電源をオンにする

本体側面の電源スイッチを「ON」側スライドします。

2) 設定メニュー画面を表示する

「設定」ボタンを押します。

- (3)[システム情報]を選びます
  - ◀/▶ボタンで選びます。
  - バージョン番号が表示されます。
     【バージョン完了後のシステム情報表示】 Software Version: BD V0.6.2.3
- 4 システム情報表示画面を終了する 「設定」ボタンを押します。

以上で更新作業終了となります。